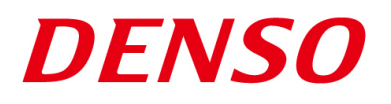

#### DENSO RODOTICS THIRD PARTY PRODUCTS

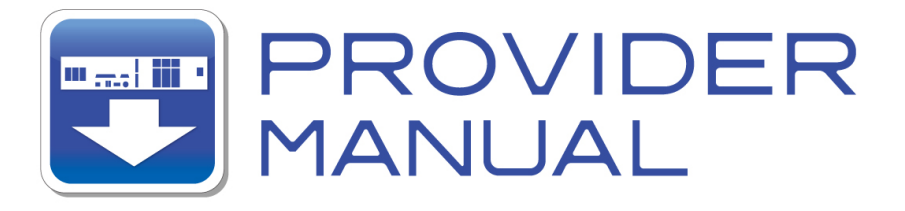

Maker

**KEYENCE** 

Products / Series

# Machine Vision System

### **MODEL:CV-X Series**

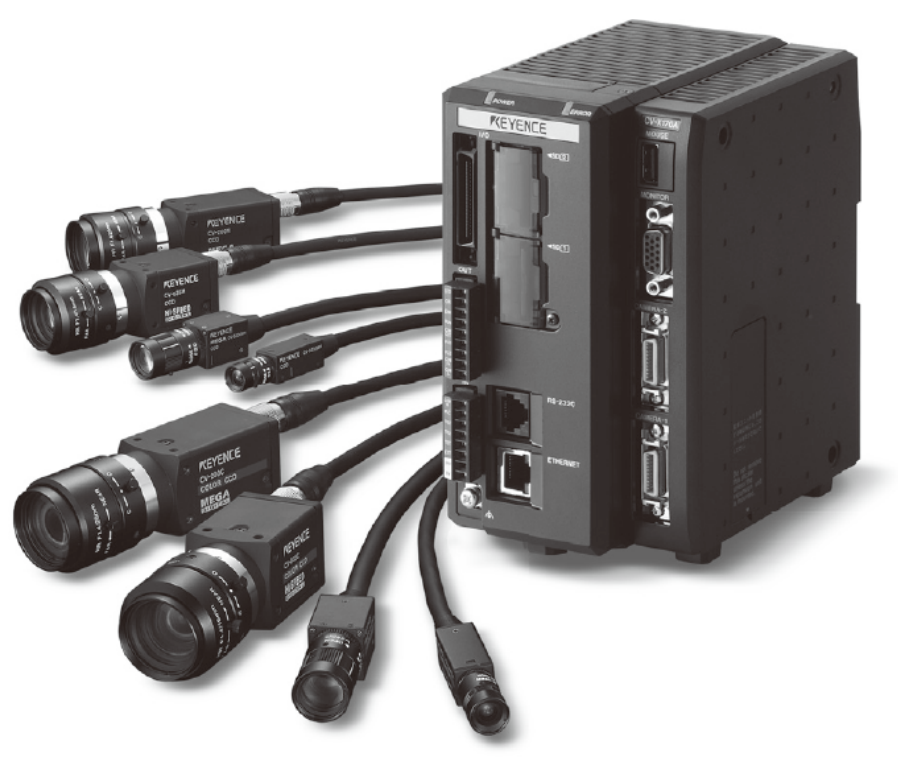

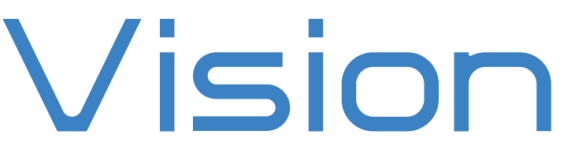

#### Introduction

This document is a user's manual for the provider to use "KEYENCE Machine Vision System CV-X Series" connected to the DENSO robot controller RC8 series.

Caution: (1) Note that the functions and performance cannot be guaranteed if this product is used without observing instructions in this manual.

(2) All products and company names mentioned are trademarks or registered trademarks of their respective holders.

This document targets the following models in CV-X series. (as of June, 2014)

#### KEYENCE CV-X100 Series

In this document, the above models are called CV-X series.

\_\_\_\_\_

#### Important

To ensure proper and safe operation, be sure to read "Safety Precautions Manual" before using the provider.

#### Notice to Customers

#### 1. Risks associated with using this product

The user of this product shall be responsible for embedding and using the product (software) on a system and any result from using it.

#### Contents

| Introduction           |                                      | 2  |
|------------------------|--------------------------------------|----|
| Important              |                                      | 2  |
| Notice to Customers    |                                      | 2  |
| 1. Outline of This Pro | oduct ( Provider )                   | 4  |
| 1.1. Target device     | of provider                          | 4  |
| 1.2. Features of pr    | ovider                               | 4  |
| 1.3. Mechanism of      | f provider                           | 5  |
| 2. How to Connect      |                                      |    |
| 2.1. Ethernet Conr     | ection Example                       |    |
| 2.2. RS232C Conr       | ection Example                       |    |
| 3. Communication set   | ttings                               | 7  |
| 3.1. Setup for Ethe    | ernet connection                     | 7  |
| 3.1.1. Commun          | ication setting for CV-X series      | 7  |
| 3.1.2. Commun          | ication setting for Robot controller | 9  |
| 3.2. Setup for RS2     | 32C connection                       |    |
| 3.2.1. Commun          | ication setting for CV-X Series      |    |
| 3.2.2. Commun          | ication setting for Robot controller |    |
| 4. Provider Execution  | Procedure                            | 11 |
| 5. Command Descript    | tion                                 |    |
| Table 5-1 Command      | list                                 |    |
| 6. Error Code          |                                      |    |
| 7. Sample Program      |                                      |    |
| Revision History       |                                      |    |

#### 1. Outline of This Product (Provider)

#### 1.1. Target device of provider

This provider can be used only when a DENSO robot controller (RC8 series) is connected to the CV-X Series.

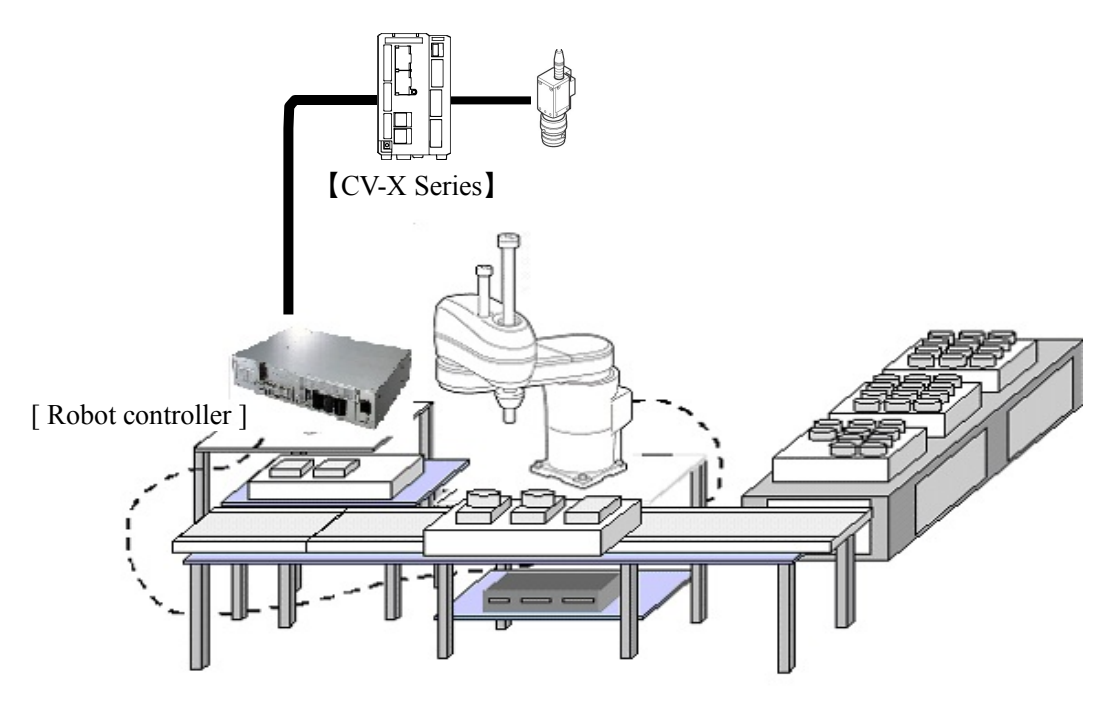

#### 1.2. Features of provider

This provider is provided to use the CV-X Series native commands required to access CV-X Series in the robot program. Use of this provider allows customers to establish communication with a robot easily without creating a communication program for CV-X Series. The following shows a diagram of provider embedding.

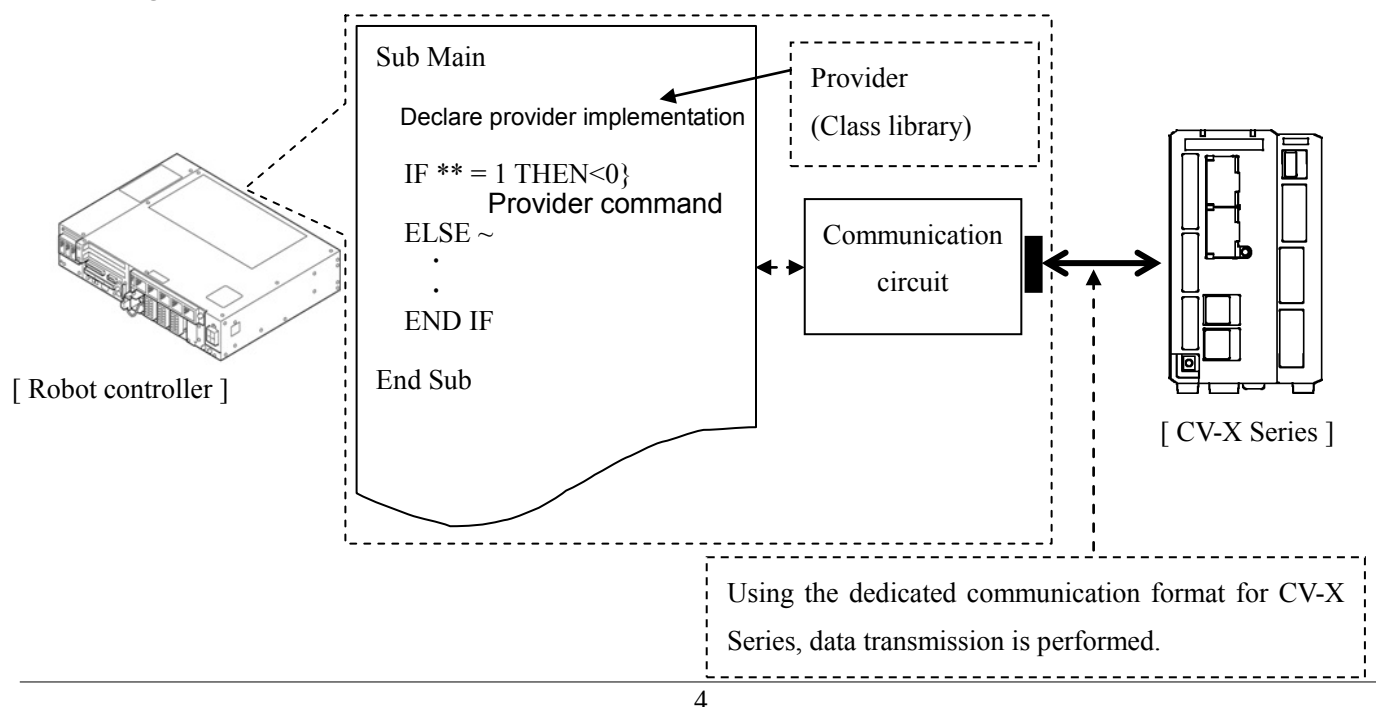

#### **1.3. Mechanism of provider**

This provider offers various programs required to control the target device as a single provider. Just activate the license to use the provider. Once provider implementation is declared on a desired program file, the functions prepared by the provider can be used as commands in the user program. Since the provider is included in the controller, there is no need of installation. Also, it is possible to implement multiple providers of different type. Note that a program (procedure) cannot contain the providers of the same type.

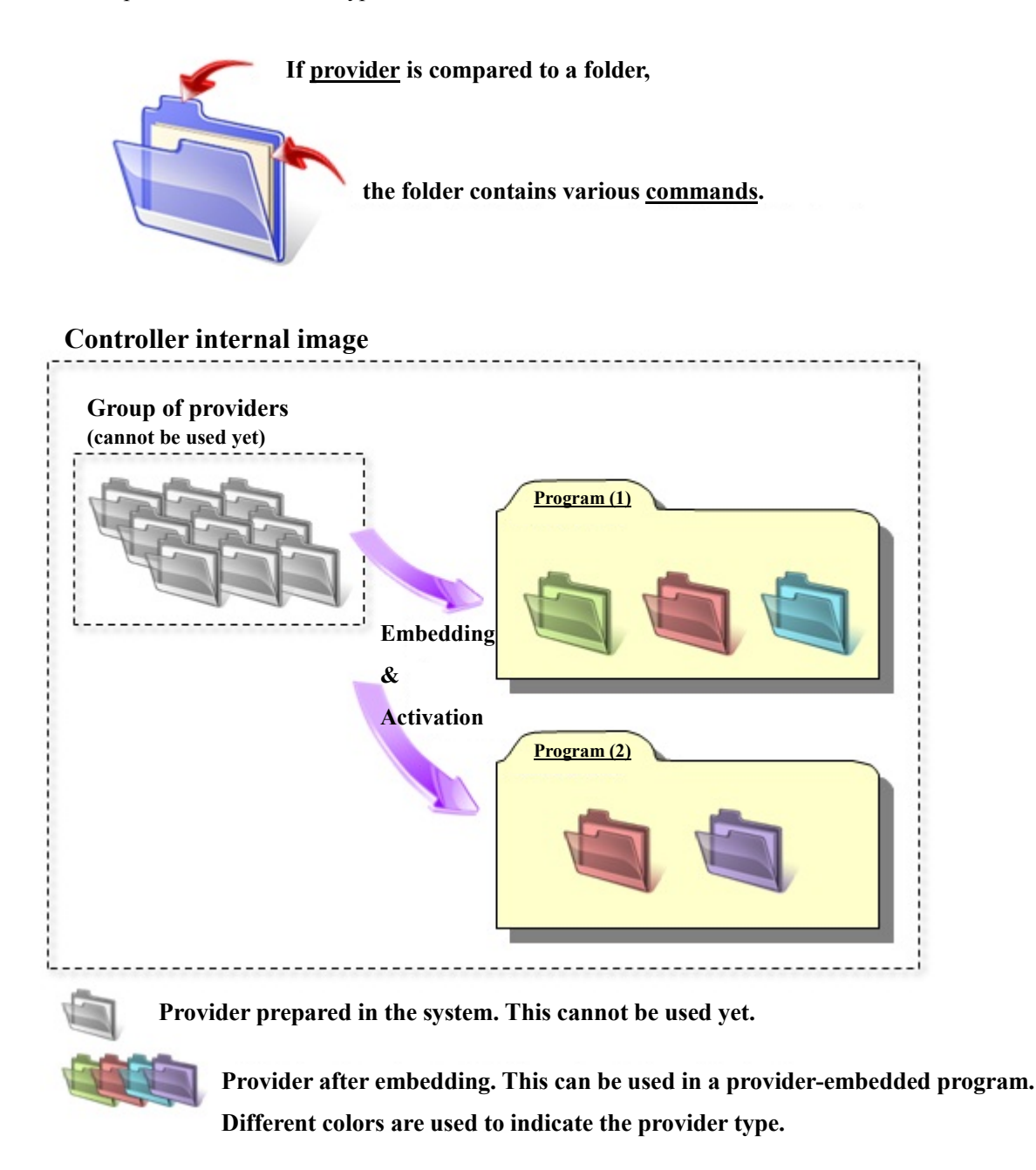

Note: When the same provider exists in different programs like in the above figure, exclusion process is required between the programs (tasks).

\* The provider is provided as a dynamic link library (abbreviated as DLL) which can be used from PacScript.

#### 2. How to Connect

You can use either Ethernet or RS232C for connection between a robot controller and CV-X series. When establishing a connection, use a cable compatible with the communication specification you use. For detailed information about each communication cable, refer to the CV-X Series User's Manual of KEYENCE.

#### 2.1. Ethernet Connection Example

To connect to the robot controller via Ethernet, use a crossover LAN cable. Also, when a switching hub/router is used, use the cable suitable for the switching hub/router specifications.

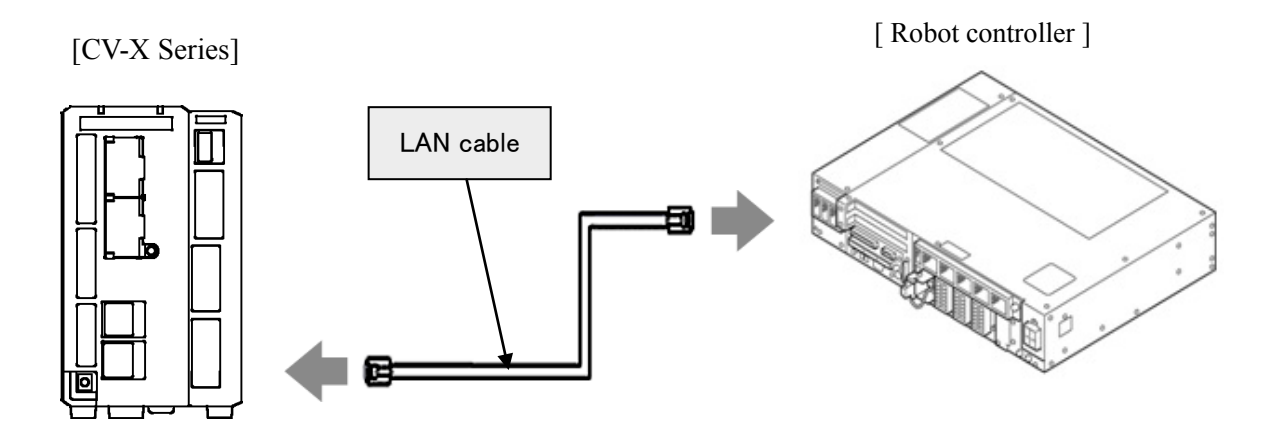

#### 2.2. RS232C Connection Example

When you establish a connection with RS232C, use a Modular cable and D-sub 9-pin connector. Both of them are sold by KEYENCE as optional parts. There are two types of connectors though, use a D-sub 9-pin connector since the RS232C connector mounted in the robot controller is D-sub 9-pin.

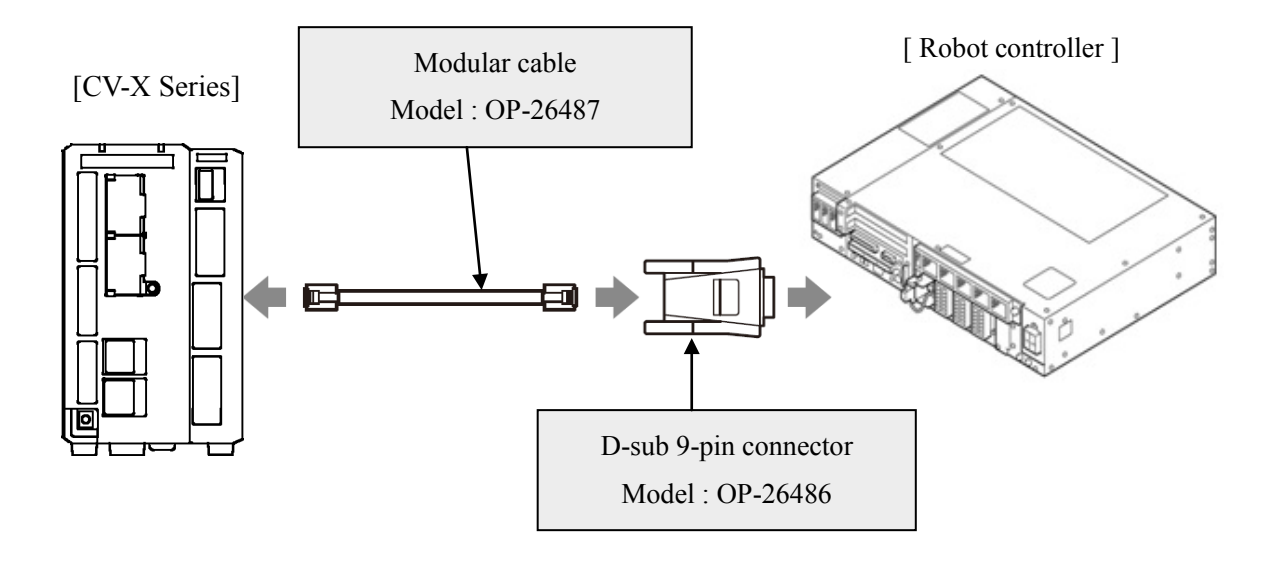

#### 3. Communication settings

#### 3.1. Setup for Ethernet connection

#### 3.1.1. Communication setting for CV-X series

Communication settings for CV-X series is carried out by manipulating a setting window displayed in the monitor (sold separately) plugged in the CV-X series main unit by means of a mouse that comes with CV-X series. For details, refer to the CV-X series User's Manual of KEYENCE. Note that the following items must be the same settings always.

| Item                                          | Setting   |
|-----------------------------------------------|-----------|
| Auto-acquire IP address (BOOTP)               | Unchecked |
| Delimiter                                     | CR        |
| Set Trigger-command Response to CV-compatible | Unchecked |
| Mode                                          |           |

This setting example shows when CV-X100 series is used.

From the CV-X100 setting window, click [Global] - [Communications & I/O] - [Network] to display the Network Settings window as shown below.

- Uncheck the "Auto-acquire IP address (BOOTP)" checkbox.
- When you set "IP address" and "Subnet mask", make sure that these of the robot controller and CV-X series are in the same subnet mask. In this example, IP address and Subnet mask are 192.168.0.43 and 255.255.255.0., respectively.
- Set a "Default Gateway", if necessary. In this example, 0.0.0.0 is set.
- Set desired port number to "Port". The port number specified here will be the port number that is specified at the robot controller's <u>Cao.AddController</u> command execution as an option. In this example, the port number is set to 08500.
- "Delimiter" must be set to "CR" always.
- Uncheck the "Set Trigger-command Response to CV-compatible Mode" checkbox.
- "Port (PC Program)"has no relation to this provider

| Set000 Presence/Discrimination Versence/Discrimination Versence/Discrimination | Total Status  |
|----------------------------------------------------------------------------------------------------|---------------|
|                                                                                                    | 1 Mode        |
|                                                                                                    |               |
| VGA Network Settings                                                                                                    |               |
| Set Camera Settings used when various data are inputted and outputted through the controller's                                                                                                    |               |
| Ethernet port can be changed.                                                                                                    |               |
| If the wrong setting is made, not only this unit but other devices on the network may not                                                                                                    |               |
| Current Image                                                                                                    |               |
|                                                                                                    | Specific Area |
| Auto-acquire IP Address (BOOTP)                                                                                                    | cific Area    |
| IP Address [182], [168], [000], [043]                                                                                                    | Lewer Upper   |
| Subnet Mask 255 255 000                                                                                                    | 35983 45983   |
|                                                                                                    |               |
|                                                                                                    |               |
| Non-Procedural (Command/Result Output)                                                                                                    |               |
| Rote 1000001al (commandy/result output)                                                                                                    |               |
|                                                                                                    |               |
| CR+LF                                                                                                    |               |
| O Other Set                                                                                                    |               |
| Set Trigger- command Response to CV- compatible Mode                                                                                                    |               |
|                                                                                                    |               |
| Port (PC Program) 08502 to 08504                                                                                                    |               |
| MAC Address                                                                                                    |               |
|                                                                                                    |               |
|                                                                                                    | Edit          |
| OK Cance                                                                                                    |               |
| 🚽 🎞 🖬 Register Image                                                                                                    | 🕨 Run 🛛 🗗 🗗   |
|                                                                                                    |               |

#### 3.1.2. Communication setting for Robot controller

To set Ethernet communication setting for a robot controller, you can use a teach pendant or a mini-pendant. For detailed information about setting, refer to the followings on the DENSO ROBOT USER MANUALS.

| Device        | Referenced                                                     |
|---------------|----------------------------------------------------------------|
| Teach pendant | "Displaying and Changing Communication Settings Screen" of the |
|               | TEACH PENDANT OPERATION GUIDE                                  |
| Mini-pendant  | "Setting DHCP" and "Setting IP Address" of the MINI PENDANT    |
|               | OPERATION GUIDE                                                |

This example shows the way of communication setting with a teach pendant.

From the top screen of a teach pendant, press [F6 Setting] - [F5 Communication and Token] - [F2 Network and Permission] to display the [Communication Settings] window.

- [Permission] has no relation to CV-X series communication.
- Once DHCP is enabled, IP address will automatically set. (Note that DHCP server may connect to the same network.) This example select "Disable".
- If you set DHCP to "Disable", make sure that IP addresses and subnet masks of the robot controller and CV-X series are the same. In this example, IP address and the subnet mask are 192.168.0.1 and 255.255.255.0, respectively.
- Set a gateway, if necessary. In this example, 0.0.0.0 is set.

| 💥 🚼 🔳 🍷 🆯 🏻 Emg                         | VS068A4                | A Joint       | WOTO   | 1%       |
|-----------------------------------------|------------------------|---------------|--------|----------|
| Communication Settings                  | Communication Settings |               |        |          |
| Device                                  | Setting                |               |        |          |
| Ethernet(192.168.0.1)<br>Read/Wite      | Property               | Value         |        |          |
|                                         | Permission             | Read/Write    |        |          |
|                                         | DHCP                   | Disable       |        |          |
|                                         | IP Address             | 192.168.0.1   |        |          |
|                                         | Subnet mask            | 255.255.255.0 | )      |          |
|                                         | Gateway                | 0.0.0.0       |        |          |
|                                         | MAC Address            | 00-0C-29-EC-  | 42-05  |          |
|                                         |                        |               |        |          |
| Communication settings to communication | ate with WINCAPS.      |               | Cancel | ОК       |
|                                         |                        |               |        | Shortcut |
| SHIFT                                   |                        |               | Edit   |          |

#### 3.2. Setup for RS232C connection

#### 3.2.1. Communication setting for CV-X Series

RS232C communication setting for CV-X series is carried out by manipulating a setting window displayed in the monitor (sold separately) plugged in the CV-X series main unit by means of a mouse that comes with CV-X series. For details, refer to the CV-X series User's Manual of KEYENCE. Note that the following items must be the same settings always.

| Items                                              | Setting    |
|----------------------------------------------------|------------|
| Flow Control                                       | None       |
| Delimiter                                          | CR         |
| Set Trigger-command Response to CV-compatible Mode | Unchecked. |

This setting example shows when CV-X100 series is used.

From the CV-X100 setting window, click [Global] - [Communications & I/O] - [RS-232C] to display the following window. You can set arbitrary values, except for items on the table above.

| Set000 Presenc | e/Discrimination Vert Save Edit Vert Global Vert Prog. Time ms ms ms Execute Output Utility R                                                 | Go to<br>un Mode                |
|----------------|----------------------------------------------------------------------------------------------------|---------------------------------|
| Set Carnera    | RS- 232C (Non- Procedural)                                                                                                    |                                 |
| Current Image  | RS- 232C (Non- Procedural) Settings<br>Configurations of RS- 232C non- procedural communication with external devices can be<br>changed here. | Specific Area<br>clfic Area<br> |
|                | Baud Rate       9600         Stop Bit           1             2                                                                               | 35983 45983                     |
|                | OK Cancel                                                                                                    | Edit                            |

#### 3.2.2. Communication setting for Robot controller

RS232C communication setting for the robot controller is carried out at the <u>Cao.AddController</u> command execution, by specifying an option parameter. Set an appropriate option according to the communication setting of RS232C on the CV-X series.

You can carry out the RS232C communication setup with a teach pendant or a mini-pendant; however, these are for Comm.Open command execution, so not applicable to this provider.

#### 4. Provider Execution Procedure

The basic process of the provider is implementation (declaration) -> execution. This provider takes a connection process at the time of implementation. The operation can be repeated as many times as needed. A program example is shown below.

Sub Main

| On Error Goto ErrorProc  | (1) | 'Declare error process routine       |
|--------------------------|-----|--------------------------------------|
| Dim caoCtrl as Object    | (2) | 'Declare provider variable           |
| Dim vntResult as Variant | (3) | 'Declare result acquisition variable |

caoCtrl = Cao.AddController("CVX", "CaoProv.KEYENCE.CVX", "", \_ "conn=eth:192.168.0.10") (4)

"State from trigger to data receiving process" (5)

EndProc:

'End process Exit Sub

ErrorProc:

'Error process

End Sub

- (1) Declare the provider error processing routine as needed. (Connection error detection at declaration)
- (2) Declare the provider implementation variable as Object type. The variable name can be specified arbitrarily.
- (3) Declare the result acquisition variable. The data type depends on the command.
- (4) Execute implementation with the provider declaration command <u>cao.AddController</u>. The parameters required for settings vary by provider. From this point the provider commands are available using the implementation variable caoCtrl.
- (5) Now the program can be stated using the provider commands.

#### 5. Command Description

This page contains a description of commands. Commands are classified the following three types.

- Connection commands
- CV-X series-supported command
- Proprietary extension commands

A CV-X series-supported command is the command that is paired with a CV-X series command. The correspondence between the CV-X series commands and the CV-X series-supported commands is shown in the command list on the next page.

For the detailed operation of CV-X Series commands, refer to the CV-X Series User's manual of KEYENCE.

#### Table 5-1 Command list

| CV-X series provider command     | CV-X series command | Usage                                                                                        | Page     |
|----------------------------------|---------------------|----------------------------------------------------------------------------------------------|----------|
| Connection commands              | I                   |                                                                                              | <u> </u> |
| Cao.AddController                | _                   | Implements the provider to a variable and makes a connection to CV-X series.                 | 14       |
| CV series-supported comman       | d                   |                                                                                              |          |
| Trigger                          | T1、T2、T3、<br>T4、TA  | Input trigger.                                                                               | 16       |
| <u>ChangeMode</u>                | D0 S0               | Changes the operation mode to run or stop modes.                                             | 17       |
| ChangeModeAsync                  | K0, 50              | Change the operation mode (Run or Stop mode) asynchronously                                  | 17       |
| Reset                            | RS                  | Reset an item.                                                                               | 18       |
| Reboot                           | RB                  | Save the current program settings, and reboot the system.                                    | 18       |
| StoreSetting                     | SS                  | Save currently selected program settings and global settings.                                | 19       |
| ClearError                       | CE                  | Clear the error status.                                                                      | 19       |
| ChangeDisplayPattern             | VW                  | Change the display to the specified operation screen.                                        | 20       |
| ChangeInspectSetting             | DW                  | Change the setting to the inspection setting number of the specified SD card.                | 21       |
| <u>ChangeInspectSettingAsync</u> | 1 VV                | Asynchronously change the setting to the inspection setting number of the specified SD card. | 22       |
| ReadInspectSetting               | PR                  | Obtain currently selected inspection setting number and its SD card number.                  | 23       |
| ChangeLightVolume                | CLV                 | Set the intensity of the specified lighting.                                                 | 24       |
| ChangeExecuteCondition           | EXW                 | Set a number of the execution condition currently enabled to the specified number.           | 25       |
| ReadExecuteCondition             | EXR                 | Obtain a number of the execute condition currently enabled.                                  | 25       |
| WriteCharReg                     | CW                  | Set a registered string or reference pattern string for the specified tool number.           | 26       |
| ReadCharReg                      | CR                  | Obtain a registered string or reference pattern string for the specified tool number.        | 27       |
| ChangeToolParameter              | DW                  | Set an upper limit or lower limit in the judgment conditions for the specified tool.         | 28       |
| ReadToolParameter                | DR                  | Obtain an upper limit or lower limit in the judgment conditions for<br>the specified tool.   | 29       |
| <u>ChangeFlawLevel</u>           | SLW                 | Set the stain level for the specified stain tool.                                            | 30       |
| ReadFlawLevel                    | SLR                 | Obtain a stain level for the specified stain tool.                                           | 30       |
| EnableTrigger                    | ТЕ                  | Enable or disable trigger input.                                                             | 31       |
| Proprietary extension comma      | nds                 |                                                                                              |          |
| ExecuteCommand                   | _                   | Execute a CV-X series command with a syntax of CV-X series command.                          | 31       |
| ExecuteCommandAsync              | _                   | Execute a CV-X series command with a syntax of CV-X series command asynchronously.           | 32       |
| TriggerAndGetResult              | _                   | Obtain a result after trigger execution.                                                     | 33       |
| <u>RecievePacket</u>             | —                   | Obtain the result of trigger input.                                                          | 34       |
| <u>ClearPacket</u>               | _                   | Delete result data stored in a robot controller.                                             | 35       |
| SetTimeout                       | _                   | Set a time-out period.                                                                       | 35       |
| GetTimeout                       | _                   | Obtain a currently assigned time-out period.                                                 | 36       |
| GetCommandResult                 | _                   | Wait for the completion of the asynchronous command to get the return value of it.           | 37       |

### Cao.AddController

| Usage    | Implements the pro                | ovider to a variable and makes a connection to CV-X series.                                                                   |
|----------|-----------------------------------|----------------------------------------------------------------------------------------------------|
| Syntax   | Cao.AddController(                | <pre></pre> Controller name>,Provider name>, <pre></pre> <pre>Provider running machine name&gt;,</pre> <pre>Option&gt;)</pre> |
| Argument | <controller name=""></controller> |                                                                                                    |
|          | Assign a name (7                  | The name is used for control ) ( character string ).                                                                          |
|          | <provider name=""></provider>     |                                                                                                    |
|          | Specify "CaoProv                  | KEYENCE.CVX" with character string type data.                                                                                 |
|          | < Provider running                | machine name>                                                                                                    |
|          | Specify "" with ch                | naracter string type data.                                                                                                    |
|          | <option></option>                 |                                                                                                    |
|          | Specify following                 | items with character string type data.                                                                                        |
|          | Syntax                            | "Conn= <connection parameter="">,Timeout=<time>"</time></connection>                                                          |
|          | Argument                          | <connection parameter=""></connection>                                                                                        |
|          |                                   | This differ from communication methods. Refer to                                                                              |
|          |                                   | "Description for parameters of each connection".                                                                              |
|          |                                   | <time></time>                                                                                                    |
|          |                                   | Set an allowable waiting time given to the response from                                                                      |
|          |                                   | CV-X series at this provider's command execution by                                                                           |
|          |                                   | millisecond-unit. This is optional. This should be 500                                                                        |
|          |                                   | milliseconds if it is omitted.                                                                                                |
|          | Description for pa                | arameters of each connection                                                                                                  |
|          | For Ethernet                      |                                                                                                    |
|          | Syntax                            | "eth: <ip address="">:<port number="">"</port></ip>                                                                           |

| Argument | <ip address=""></ip>                          |
|----------|-----------------------------------------------|
|          | Specify IP address of CV-X series to connect. |
|          | <port number=""></port>                       |
|          | Specify part number of CV-V carios to connec  |

Specify port number of CV-X series to connect. This is optional. This should be 8500 if it is omitted.

| For RS232C                       |                                                                                                    |
|----------------------------------|----------------------------------------------------------------------------------------------------|
| Syntax                           | com: <com port="">:<baudrate>:<parity></parity></baudrate></com>                                                                                                    |
|                                  | : <databits>:<stopbits>:<flow></flow></stopbits></databits>                                                                                                    |
| Argument                         | <com port=""><br/>Specify a COM port number of a robot controller plugged<br/>in the CV-X series. Entered number will be the COM port<br/>number. For example, if you enter 1, it indicates COM1 is</com> |
|                                  | specified. If you use a serial communication connector on<br>the front side of the controller while expansion RS232C<br>communication module is not used, enter 2 in this<br>parameter.                   |
|                                  | <baudkate></baudkate>                                                                                                    |
|                                  | connect, select suitable baud rate from 4800, 9600, 19200, 38400, 57600, 115200 (bps).                                                                                                    |
|                                  | This is optional. This should be "9600" if it is omitted.                                                                                                    |
|                                  | <parity></parity>                                                                                                    |
|                                  | According to the CV-X series to connect, select suitable                                                                                                    |
|                                  | parity from the followings.                                                                                                    |
|                                  | N: None                                                                                                    |
|                                  | E: Even parity                                                                                                    |
|                                  | O: Odd parity                                                                                                    |
|                                  | This is optional. This should be "N" if it is omitted.                                                                                                    |
|                                  | <databits></databits>                                                                                                    |
|                                  | According to the data bit count of CV-X series to connect,                                                                                                    |
|                                  | select suitable number from the followings.                                                                                                    |
|                                  | 7: 7 bits                                                                                                    |
|                                  | 8:8 bits                                                                                                    |
|                                  | This is optional. This should be "8" if it is omitted.                                                                                                    |
|                                  | <stopbits></stopbits>                                                                                                    |
|                                  | According to the stop bit count of CV-X series to connect, select suitable number from the followings.                                                                                                    |
|                                  | $1 \div 1$ bit                                                                                                    |
|                                  | 2: 2 bits                                                                                                    |
|                                  | This is optional. This should be "1" if it is omitted.                                                                                                    |
|                                  | <flow></flow>                                                                                                    |
|                                  | The flow control selection is prepared as shown below.                                                                                                    |
|                                  | However, to communicate with CV-X series, set this                                                                                                    |
|                                  | parameter to "0: Without flow control".                                                                                                    |
|                                  | 0 : Without flow control                                                                                                    |
|                                  | 1 · Xon / Xoff                                                                                                    |
|                                  | 2 : Hardware control                                                                                                    |
|                                  | This is optional. This should be "0" if it is omitted.                                                                                                    |
| Return value Implemented objects | are returned (Object).                                                                                                    |

Description The provider becomes effective when implemented to a variable. From this point the implemented Object type variable is used to access the provider. (The implemented variable is called "Implementation Variable".)

#### **Example** Dim caoCtrl as Object

"To specify a time-out period and COM port caoCtrl=Cao.AddController("CVX"," CaoProv.KEYENCE.CVX", \_ "", "conn=eth:192.168.0.10:8503")

'To specify a baud rate and the followings. caoCtrl=Cao.AddController("CVX"," CaoProv.KEYENCE.CVX", \_ "", "conn= com:2:115200:E:8:1:0, timeout=1000")

"To specify a baud rate and the following.( Specify parity but omit others ) caoCtrl=Cao.AddController("CVX"," CaoProv.KEYENCE.CVX", \_ "", "conn= com:2::E:::")

#### <ImplVar>.Trigger

| Usage        | Input trigger.                                                                                                    |
|--------------|----------------------------------------------------------------------------------------------------|
| Syntax       | <implvar>.Trigger <trigger no.=""></trigger></implvar>                                                                                                    |
| Argument     | <trigger no.=""></trigger>                                                                                                    |
|              | Specify a trigger number ( integer ).                                                                                                    |
|              | $1 \text{ to } 4  \vdots  \text{Trigger } 1 \text{ to } 4$                                                                                                    |
|              | -1 : All triggers                                                                                                    |
| Return value | None                                                                                                    |
| Description  | Input trigger. This command is exclusive to trigger input. To receive result data generated by trigger input, use <u>RecievePacket</u> command. To execute trigger input and result receiving at one processing, use <u>TriggerAndGetResult</u> command. |
| Example      | Dim caoCtrl as Object                                                                                                    |
|              | caoCtrl=Cao.AddController("CVX"," CaoProv.KEYENCE.CVX ", _<br>"", "conn=eth:192.168.0.10")                                                                                                    |
|              | 'Input a trigger in Trigger1.<br>caoCtrl.Trigger 1                                                                                                    |

### <ImplVar>.ChangeMode

| Usage        | Changes the operation mode to run or stop modes.                                           |
|--------------|--------------------------------------------------------------------------------------------|
| Syntax       | <implvar>.ChangeMode <mode></mode></implvar>                                               |
| Argument     | <mode></mode>                                                                              |
|              | Specify a desired mode ( integer ).                                                        |
|              | 0 : Stop mode                                                                              |
|              | 1 : Run mode                                                                               |
| Return value | None                                                                                       |
| Description  | Changes the operation mode to run or stop modes.                                           |
| Example      | Dim caoCtrl as Object                                                                      |
|              | caoCtrl=Cao.AddController("CVX"," CaoProv.KEYENCE.CVX ", _<br>"", "conn=eth:192.168.0.10") |

'Switch the mode to Run mode. caoCtrl.ChangeMode 1

### <ImplVar>.ChangeModeAsync

| Usage        | Change the operation mode (Run or Stop mode) asynchronously                                                                                          |
|--------------|----------------------------------------------------------------------------------------------------|
| Syntax       | <implvar>.ChangeModeAsync <mode></mode></implvar>                                                                                                    |
| Argument     | <mode></mode>                                                                                                    |
|              | Specify a desired mode ( integer ).                                                                                                    |
|              | 0 : Stop mode                                                                                                    |
|              | 1 : Run mode                                                                                                    |
| Return value | None                                                                                                    |
| Description  | Change the operation mode (Run or Stop mode) asynchronously<br>To obtain and check the return value of the command, use GetCommandResult<br>command. |
| Example      | Dim caoCtrl as Object<br>Dim vntResult as Variant                                                                                                    |
|              | caoCtrl=Cao.AddController("CVX"," CaoProv.KEYENCE.CVX ", _<br>"", "conn=eth:192.168.0.10")                                                           |
|              | 'Switch the mode to Run mode.<br>caoCtrl.ChangeModeAsync 1                                                                                           |
|              | 'Obtain the return value of ChangeModeAsync command<br>vntResult = caoCtrl.GetCommandResult                                                          |

### <ImplVar>.Reset

| Usage               | Reset an item.                                                                             |
|---------------------|--------------------------------------------------------------------------------------------|
| Syntax              | <implvar>.Reset</implvar>                                                                  |
| Argument            | None                                                                                       |
| <b>Return value</b> | None                                                                                       |
| Description         | Reset an item.                                                                             |
| Example             | Dim caoCtrl as Object                                                                      |
|                     | caoCtrl=Cao.AddController("CVX"," CaoProv.KEYENCE.CVX ", _<br>"", "conn=eth:192.168.0.10") |
|                     | 'Reset.<br>caoCtrl.Reset                                                                   |

## <ImplVar>.Reboot

| Usage        | Save the current program settings, and reboot the system.                                |
|--------------|------------------------------------------------------------------------------------------|
| Syntax       | <implvar>.Reboot</implvar>                                                               |
| Argument     | None                                                                                     |
| Return value | None                                                                                     |
| Description  | Save the current program settings, and reboot the system.                                |
| Example      | Dim caoCtrl as Object                                                                    |
|              | caoCtrl=Cao.AddController("CVX"," CaoProv.KEYENCE.CVX ",<br>"", "conn=eth:192.168.0.10") |

'Save the current program settings, and reboot the system. caoCtrl.Reboot

## <ImplVar>.StoreSetting

| Usage        | Save currently selected program settings and global settings.                            |
|--------------|------------------------------------------------------------------------------------------|
| Syntax       | <implvar>.StoreSetting</implvar>                                                         |
| Argument     | None                                                                                     |
| Return value | None                                                                                     |
| Description  | Save currently selected program settings and global settings.                            |
| Example      | Dim caoCtrl as Object                                                                    |
|              | caoCtrl=Cao.AddController("CVX"," CaoProv.KEYENCE.CVX ",<br>"", "conn=eth:192.168.0.10") |

'Save currently selected program settings and global settings. caoCtrl.StoreSetting

# <ImplVar>.ClearError

| Usage        | Clear the error status.                                                                                    |
|--------------|----------------------------------------------------------------------------------------------------|
| Syntax       | <implvar>.ClearError</implvar>                                                                             |
| Argument     | None                                                                                                    |
| Return value | None                                                                                                    |
| Description  | Clear the error status. Even when an error status does not exist, the command execution finishes normally. |
| Example      | Dim caoCtrl as Object                                                                                      |
|              | caoCtrl=Cao.AddController("CVX"," CaoProv.KEYENCE.CVX ", _<br>"", "conn=eth:192.168.0.10")                 |
|              | 'Clear the error status.                                                                                   |

caoCtrl.ClearError

# <ImplVar>.ChangeDisplayPattern

| Usage               | Change the display to the specified operation screen.                                          |
|---------------------|------------------------------------------------------------------------------------------------|
| Syntax              | <implvar>.ChangeDisplayPattern <screen type="">,<screen number=""></screen></screen></implvar> |
| Argument            | <screen type=""></screen>                                                                      |
|                     | Specify a screen type with integer type data.                                                  |
|                     | 0 : Image display                                                                              |
|                     | 1 : Operation screen                                                                           |
|                     | <screen number=""></screen>                                                                    |
|                     | Specify a screen number with integer type data.                                                |
|                     | 0 to 4 $\therefore$ Camera number (1 to 4, 0 is All cameras)                                   |
|                     | 0  to  9  :  Operation screen number ( S00 to S09 )                                            |
| <b>Return value</b> | None                                                                                           |
| Description         | Change the display to the specified operation screen.                                          |
| Example             | Dim caoCtrl as Object                                                                          |
|                     | caoCtrl=Cao.AddController("CVX"," CaoProv.KEYENCE.CV ", _<br>"", "conn=eth:192.168.0.10")      |
|                     | 'Change the image display to the camera number 1                                               |

'Change the image display to the camera number 1. caoCtrl.ChangeDisplayPattern 0,1

# <ImplVar>.ChangeInspectSetting

| Usage        | Change the setting to the inspection setting number of the specified SD card.                                       |
|--------------|----------------------------------------------------------------------------------------------------|
| Syntax       | <implvar>.ChangeInspectSetting <sd card="" number="">,<inspection number="" setting=""></inspection></sd></implvar> |
| Argument     | <sd card="" number=""></sd>                                                                                         |
|              | Specify an SD card number with integer type data .                                                                  |
|              | 1: SD1                                                                                                    |
|              | 2: SD2                                                                                                    |
|              | <inspection number="" setting=""></inspection>                                                                      |
|              | Specify an inspection setting number with integer type data ranging from 0 to 999.                                  |
| Return value | None                                                                                                    |
| Description  | Change the setting to the inspection setting number of the specified SD card.                                       |
| Example      | Dim caoCtrl as Object                                                                                               |
|              | caoCtrl=Cao.AddController("CVX"," CaoProv.KEYENCE.CVX ", _<br>"", "conn=eth:192.168.0.10")                          |
|              | 'Change the setting to the inspection setting number 1 of the SD1.<br>caoCtrl.ChangeInspectSetting 1,1              |

# <ImplVar>.ChangeInspectSettingAsync

| Usage        | Asynchronously change the setting to the inspection setting number of the specified SD card.                                |
|--------------|----------------------------------------------------------------------------------------------------|
| Syntax       | <implvar>.ChangeInspectSettingAsync <sd card="" number="">,<inspection setting<br="">number&gt;</inspection></sd></implvar> |
| Argument     | <sd card="" number=""></sd>                                                                                                 |
|              | Specify an SD card number with integer type data .                                                                          |
|              | 1: SD1                                                                                                    |
|              | 2 : SD2                                                                                                    |
|              | <inspection number="" setting=""></inspection>                                                                              |
|              | Specify an inspection setting number with integer type data ranging from 0 to 999.                                          |
| Return value | None                                                                                                    |
| Description  | Asynchronously change the setting to the inspection setting number of the specified SD card.                                |
|              | To obtain and check the return value of the command, use GetCommandResult command.                                          |
| Example      | Dim caoCtrl as Object<br>Dim vntResult as Variant                                                                           |
|              | caoCtrl=Cao.AddController("CVX"," CaoProv.KEYENCE.CVX ", _<br>"", "conn=eth:192.168.0.10")                                  |
|              | 'Change the setting to the inspection setting number 1 of the SD1.<br>caoCtrl.ChangeInspectSettingAsync 1,1                 |
|              | 'Obtain the return value of ChangeInspectionSettingAsync command<br>vntResult = caoCtrl.GetCommandResult                    |

# <ImplVar>.ReadInspectSetting

| Usage               | Obtain currently selected inspection setting number and its SD card number. |
|---------------------|-----------------------------------------------------------------------------|
| Syntax              | <implvar>.ReadInspectSetting</implvar>                                      |
| Argument            | None                                                                        |
| <b>Return value</b> | The following two items are stored in an array of integer.                  |
|                     | <sd card="" number=""></sd>                                                 |
|                     | Currently selected SD card number                                           |
|                     | $1 \div SD1$                                                                |
|                     | 2 : SD2                                                                     |
|                     | <inspection number="" setting=""></inspection>                              |
|                     | Currently selected inspection setting number.                               |
| Description         | Obtain currently selected inspection setting number and its SD card number. |
| Example             | Dim caoCtrl as Object                                                       |
| -                   | Dim vntRet as Variant                                                       |
|                     | Dim iaryData(1) as Integer                                                  |
|                     | caoCtrl=Cao AddController("CVX" "CaoProy KEYENCE CVX" ""                    |
|                     | "conn=eth:192.168.0.10")                                                    |
|                     | 'Obtain currently selected inspection setting number and                    |
|                     | 'its SD card number.                                                        |
|                     | 'iaryData(0) stores an SD card number.                                      |
|                     | 'iaryData(1) stores an inspection setting number.                           |
|                     | vntRet = caoCtrl.ReadInspectSetting                                         |
|                     | iaryData(0) = vntRet(0)                                                     |
|                     | iaryData(1) = vntRet(1)                                                     |

# <ImplVar>.ChangeLightVolume

| Usage               | Set the intensity of the specified lighting.                                                                                                    |
|---------------------|----------------------------------------------------------------------------------------------------|
| Syntax              | <implvar>.ChangeLightVolume <lighting no="">,<lighting intensity="" value="">,<br/><capture capture="" count="" or="" point="">,<br/><lighting capture="" for="" image="" multiple=""></lighting></capture></lighting></lighting></implvar> |
| Argument            | <lighting number=""></lighting>                                                                                                    |
|                     | Specify a lighting number with integer type data ranging from 1 to 8.                                                                                                    |
|                     | <lighting intensity="" value=""></lighting>                                                                                                    |
|                     | Specify a lighting intensity value with integer type data ranging from 0 to 255.                                                                                                    |
|                     | <capture capture="" count="" or="" point=""></capture>                                                                                                    |
|                     | Specify a capture count or capture point with integer type data ranging from 1 to 8.<br>This is optional. The capture count and capture point will not be changed if it is<br>omitted.                                                      |
|                     | <lighting capture="" for="" image="" multiple=""></lighting>                                                                                                    |
|                     | Specify a lighting for multiple image capture with integer type data ranging from 1 to 2. This is optional. The lighting for multiple image capture will not be changed if it is omitted.                                                   |
| <b>Return value</b> | None                                                                                                    |
| Description         | Set the intensity of the specified lighting.                                                                                                    |
| Example             | Dim caoCtrl as Object                                                                                                    |
|                     | caoCtrl=Cao.AddController("CVX"," CaoProv.KEYENCE.CVX ", _<br>"", "conn=eth:192.168.0.10")                                                                                                    |
|                     | 'Set the lighting intensity value of lighting number 1 to 30.                                                                                                    |

caoCtrl.ChangeLightVolume 1,30

### <ImplVar>.ChangeExecuteCondition

| Usage               | Set a number of the execution condition currently enabled to the specified number.         |
|---------------------|--------------------------------------------------------------------------------------------|
| Syntax              | <implvar>.ChangeExecuteCondition <execute condition="" number=""></execute></implvar>      |
| Argument            | <execute condition="" number=""></execute>                                                 |
|                     | Specify an execute condition number with integer type data ranging from 0 to 99.           |
| <b>Return value</b> | None                                                                                       |
| Description         | Set a number of the execution condition currently enabled to the specified number.         |
| Example             | Dim caoCtrl as Object                                                                      |
|                     | caoCtrl=Cao.AddController("CVX"," CaoProv.KEYENCE.CVX ", _<br>"", "conn=eth:192.168.0.10") |
|                     |                                                                                            |

'Set the execute condition number to 1. caoCtrl.ChangeExecuteCondition 1

## <ImplVar>.ReadExecuteCondition

| Usage        | Obtain a number of the execute condition currently enabled.                                           |
|--------------|----------------------------------------------------------------------------------------------------|
| Syntax       | <implvar>.ReadExecuteCondition</implvar>                                                              |
| Argument     | None                                                                                                  |
| Return value | <execute condition="" number=""></execute>                                                            |
|              | Currently enabled execute condition number is returned with integer type data.                        |
| Description  | Obtain a number of the execute condition currently enabled.                                           |
| Example      | Dim caoCtrl as Object<br>Dim iParam as Integer                                                        |
|              | caoCtrl=Cao.AddController("CVX"," CaoProv.KEYENCE.CVX ", _<br>"", "conn=eth:192.168.0.10")            |
|              | 'Obtain a number of the execute condition currently enabled.<br>iParam = caoCtrl.ReadExecuteCondition |

# <ImplVar>.WriteCharReg

| Usage        | Set a registered string or reference pattern string for the specified tool number.                                                                                                    |
|--------------|----------------------------------------------------------------------------------------------------|
| Syntax       | <implvar>.WriteCharReg <tool no.="">,<line condition="" no.="" reference="">,<br/><registered pattern="" reference="" string=""></registered></line></tool></implvar>                                                                                                    |
| Argument     | <tool no.=""></tool>                                                                                                    |
|              | Specify a tool number with integer type data ranging from 100 to 499.                                                                                                    |
|              | <line condition="" no.="" reference=""></line>                                                                                                    |
|              | Specify a line number or a reference condition number with integer type data. If a specified tool number is set to OCR tool, set 1. If specified tool number set to 1D code reader or 2D code reader, set 1 to 16.                                                                         |
|              | <registered pattern="" reference="" string=""></registered>                                                                                                    |
|              | Specify a registered string or reference pattern string with character string type data.                                                                                                    |
| Return value | None                                                                                                    |
| Description  | If a specified tool number set to OCR tool, a registered string is set. If a specified tool number set to 1D code reader or 2D code reader, a reference pattern string is set. When neither registered string nor reference pattern string is specified, the latest reading result is set. |
| Example      | Dim caoCtrl as Object                                                                                                    |
|              | caoCtrl=Cao.AddController("CVX"," CaoProv.KEYENCE.CVX ", _<br>"", "conn=eth:192.168.0.10")                                                                                                    |
|              | 'Set the No.101 OCR tool registered string to DEF.<br>caoCtrl.WriteCharReg 101,1,"DEF"                                                                                                    |

# <ImplVar>.ReadCharReg

| Usage        | Obtain a registered string or reference pattern string for the specified tool number.                                                                                                    |
|--------------|----------------------------------------------------------------------------------------------------|
| Syntax       | <implvar>.ReadCharReg (<tool no.="">,<line condition="" no.="" reference="">)</line></tool></implvar>                                                                                                    |
| Argument     | <tool no.=""></tool>                                                                                                    |
|              | Specify a tool number with integer type data ranging from 100 to 499.                                                                                                    |
|              | <line condition="" no.="" reference=""></line>                                                                                                    |
|              | Specify a line number or a reference condition number with integer type data. If specified tool number set to OCR tool, set 1. If specified tool number set to 1D code reader or 2D code reader, set 1 to 16. |
| Return value | <registered pattern="" reference="" string=""></registered>                                                                                                    |
|              | Registered string or reference pattern string you have specified is returned with character string type data.                                                                                                 |
| Description  | If a specified tool number set to OCR tool, a registered string is returned. If a specified tool number set to 1D code reader or 2D code reader, a reference pattern string is returned.                      |
| Example      | Dim caoCtrl as Object                                                                                                    |
| -            | Dim bstrParam as String                                                                                                    |
|              | caoCtrl=Cao.AddController("CVX"," CaoProv.KEYENCE.CVX ", _<br>"", "conn=eth:192.168.0.10")                                                                                                    |
|              | 'Obtain the No.101 OCR tool registered string.<br>bstrParam = caoCtrl.WriteCharReg(101,1)                                                                                                    |

# <ImplVar>.ChangeToolParameter

| Usage        | Set an upper limit or lower limit in the judgment conditions for the specified tool.                                                                                                    |                                                                                                    |
|--------------|----------------------------------------------------------------------------------------------------|----------------------------------------------------------------------------------------------------|
| Syntax       | <implvar>.ChangeToolParameter <to<br><ito<br><up<br><ju< th=""><th>ool No.&gt;,<br/>em ID for judgment condition type&gt;,<br/>pper limit / lower limit&gt;,<br/>udgment condition value&gt;</th></ju<></up<br></ito<br></to<br></implvar> | ool No.>,<br>em ID for judgment condition type>,<br>pper limit / lower limit>,<br>udgment condition value> |
| Argument     | <tool no.=""></tool>                                                                                                    |                                                                                                    |
|              | Specify a tool number with integer t                                                                                                    | ype data .                                                                                                 |
|              | <item condition="" for="" id="" judgment="" type=""></item>                                                                                                    | >                                                                                                    |
|              | Specify an item ID for judgment con<br>refer to the DW command of the KE                                                                                                    | dition type with integer type data. For details,<br>YENCE CV-X Series User's Manual.                       |
|              | <upper limit="" lower=""></upper>                                                                                                    |                                                                                                    |
|              | Specify an upper limit or lower limit                                                                                                    | t with integer type data .                                                                                 |
|              | 0: Upper limit                                                                                                    |                                                                                                    |
|              | 1: Lower limit                                                                                                    |                                                                                                    |
|              | <judgment condition="" value=""></judgment>                                                                                                    |                                                                                                    |
|              | Specify the Judgment condition value                                                                                                    | ae with character string type data .                                                                       |
| Return value | None                                                                                                    |                                                                                                    |
| Description  | Set an upper limit or lower limit in the                                                                                                    | e judgment conditions for the specified tool.                                                              |
| Example      | Dim caoCtrl as Object                                                                                                    |                                                                                                    |
|              | caoCtrl=Cao.AddController("CVX"," C<br>"", "                                                                                                    | aoProv.KEYENCE.CVX ", _<br>'conn=eth:192.168.0.10")                                                        |
|              | 'Set the lower limit on the edge tool of caoCtrl.ChangeToolParameter 100,82,                                                                                                    | the tool No.100 to 123.456.<br>,1,"123.456"                                                                |

# <ImplVar>.ReadToolParameter

| Usage        | Obtain an upper limit or lower limit in the judgment conditions for the specified tool.                                                               |
|--------------|----------------------------------------------------------------------------------------------------|
| Syntax       | <implvar>.ReadToolParameter (<tool no.="">,</tool></implvar>                                                                                          |
| U C          | <item condition="" for="" id="" judgment="" type="">,</item>                                                                                          |
|              | <upper limit="" lower="">)</upper>                                                                                                    |
| Argument     | <tool no.=""></tool>                                                                                                    |
|              | Specify a tool number with integer type data.                                                                                                    |
|              | <item condition="" for="" id="" judgment="" type=""></item>                                                                                           |
|              | Specify an item ID for judgment condition type with integer type data. For details, refer to the DR command of the KEYENCE CV-X Series User's Manual. |
|              | <upper limit="" lower=""></upper>                                                                                                    |
|              | Specify an upper limit or lower limit with integer type data .                                                                                        |
|              | 0: Upper limit                                                                                                    |
|              | 1: Lower limit                                                                                                    |
| Return value | <judgment condition="" value=""></judgment>                                                                                                    |
|              | Value of judgment condition is returned with character string type data.                                                                              |
| Description  | Obtain an upper limit or lower limit in the judgment conditions for the specified tool.                                                               |
| Example      | Dim caoCtrl as Object                                                                                                    |
| I I          | Dim bstrParam as String                                                                                                    |
|              | caoCtrl=Cao.AddController("CVX"," CaoProv.KEYENCE.CVX ", _                                                                                            |
|              | "", "conn=eth:192.168.0.10")                                                                                                    |
|              | 'Obtain the lower limit on the edge tool of the tool No.100.                                                                                          |
|              | bstrParam = caoCtrl.ReadToolParameter(100,82,1)                                                                                                    |

### <ImplVar>.ChangeFlawLevel

| Usage        | Set the stain level for the specified stain tool.                                          |
|--------------|--------------------------------------------------------------------------------------------|
| Syntax       | <implvar>.ChangeFlawLevel <tool no.="">,<stain level="" value=""></stain></tool></implvar> |
| Argument     | <tool no.=""></tool>                                                                       |
|              | Specify a tool number with integer type data.                                              |
|              | <stain level="" value=""></stain>                                                          |
|              | Specify a stain level value with integer type data.                                        |
| Return value | None                                                                                       |
| Description  | Set the stain level for the specified stain tool.                                          |
| Example      | Dim caoCtrl as Object                                                                      |
|              | caoCtrl=Cao.AddController("CVX"," CaoProv.KEYENCE.CVX ",<br>"", "conn=eth:192.168.0.10")   |
|              | 'Set the stain level value of the tool number 102 to 200.                                  |

caoCtrl.ChangeFlawLevel 102,200

## <ImplVar>.ReadFlawLevel

| Usage        | Obtain a stain level for the specified stain tool.                                               |  |
|--------------|--------------------------------------------------------------------------------------------------|--|
| Syntax       | <implvar>. ReadFlawLevel (<tool no.="">)</tool></implvar>                                        |  |
| Argument     | <tool no.=""></tool>                                                                             |  |
|              | Specify a tool number with integer type data .                                                   |  |
| Return value | <stain level="" value=""></stain>                                                                |  |
|              | Value of obtained stain level is returned with character string type data.                       |  |
| Description  | Obtain a stain level for the specified stain tool.                                               |  |
| Example      | Dim caoCtrl as Object<br>Dim bstrParam as String                                                 |  |
|              | caoCtrl=Cao.AddController("CVX"," CaoProv.KEYENCE.CVX ", _<br>"", "conn=eth:192.168.0.10")       |  |
|              | 'Obtain the stain level value of the tool number 102.<br>bstrParam = cao Ctrl.ReadFlawLevel(102) |  |

### <ImplVar>.EnableTrigger

| Usage        | Enable or disable trigger input.                                                         |
|--------------|------------------------------------------------------------------------------------------|
| Syntax       | <implvar>.EnableTrigger <enable disable=""></enable></implvar>                           |
| Argument     | <enable disable=""></enable>                                                             |
|              | Set enable or disable trigger input with integer type data.                              |
|              | 0 : Disable trigger                                                                      |
|              | 1 : Enable trigger                                                                       |
| Return value | None                                                                                     |
| Description  | Enable or disable trigger input.                                                         |
| Example      | Dim caoCtrl as Object                                                                    |
|              | caoCtrl=Cao.AddController("CVX"," CaoProv.KEYENCE.CVX ",<br>"", "conn=eth:192.168.0.10") |
|              |                                                                                          |

'Disable the trigger input. caoCtrl.EnableTrigger 0

## <ImplVar>.ExecuteCommand

| Usage        | Execute a CV-X series command with a syntax of CV-X series command.                                                                                                    |
|--------------|----------------------------------------------------------------------------------------------------|
| Syntax       | <implvar>.ExecuteCommand (<cv-x command="" series="" syntax="">)</cv-x></implvar>                                                                                                    |
| Argument     | <cv-x command="" series="" syntax=""></cv-x>                                                                                                    |
|              | Specify CV-X series command syntax with character string type data.                                                                                                    |
| Return value | <execution command="" cv-x="" data="" of="" result="" series=""></execution>                                                                                                    |
|              | The return value is the execution result data of CV-X series command. The data is returned with character string type data.                                                                                                    |
| Description  | Execute a CV-X series command with a syntax of CV-X series command. For detailed operation of CV-X Series commands, refer to the CV-X Series User's manual of KEYENCE.                                                                                                    |
| Example      | Dim caoCtrl as Object<br>Dim strRet as String                                                                                                    |
|              | caoCtrl=Cao.AddController("CVX"," CaoProv.KEYENCE.CVX ", _<br>"", "conn=eth:192.168.0.10")                                                                                                    |
|              | 'Set the lower limit on the edge tool of the tool No.100 to 123.456.<br>'If the command successfully finishes, strRet stores "DW".<br>'If the command fails, strRet stores "ER,DW,nn".<br>'( "nn" contains an error code. )<br>strRet = caoCtrl.ExecuteCommand("DW,100,82,1,123.456") |

# <ImplVar>.ExecuteCommandAsync

| Usage        | Execute a CV-X series command with a syntax of CV-X series command asynchronously.                                                                                                    |
|--------------|----------------------------------------------------------------------------------------------------|
| Syntax       | <implvar>.ExecuteCommandAsync <cv-x command="" series="" syntax=""></cv-x></implvar>                                                                                                    |
| Argument     | <cv-x command="" series="" syntax=""></cv-x>                                                                                                    |
|              | Specify CV-X series command syntax with character string type data.                                                                                                    |
| Return value | None                                                                                                    |
| Description  | Execute a CV-X series command with a syntax of CV-X series command<br>asynchronously. For detailed operation of CV-X Series commands, refer to the CV-X<br>Series User's manual of KEYENCE.<br>To obtain and check the return value of the command, use GetCommandResult<br>command. |
| Example      | Dim caoCtrl as Object<br>Dim vntResult as Variant<br>caoCtrl=Cao.AddController("CVX"," CaoProv.KEYENCE.CVX ", _<br>"", "conn=eth:192.168.0.10")                                                                                                    |
|              | 'Set the lower limit on the edge tool of the tool No.100 to 123.456.<br>'Obtain the return value of ExecuteCommandAsync command<br>vntResult = caoCtrl.GetCommandResult                                                                                                    |

# <ImplVar>.TriggerAndGetResult

| Usage        | Obtain a result after trigger execution.                                                                                                    |
|--------------|----------------------------------------------------------------------------------------------------|
| Syntax       | <implvar>.TriggerAndGetResult (<trigger no.="">)</trigger></implvar>                                                                                                    |
| Argument     | <trigger no.=""></trigger>                                                                                                    |
|              | Specify a trigger number with integer type data.                                                                                                    |
|              | 1  to  4 : Trigger 1 to 4                                                                                                    |
| Return value | <result data=""></result>                                                                                                    |
|              | Result of a trigger execution is returned with character string type data.                                                                                                    |
| Description  | Obtain the result after trigger execution. If no result data returns from CV-X series,<br>wait until time-out period passes. (To set time-out period, use <u>Cao.AddController</u><br>command option, or <u>SetTimeout</u> command). If still no result data returns, an error is<br>issued.<br>If you want to execute other operations while waiting for the result, after inputting a<br>trigger, do the following steps; 1) Input trigger with <u>Trigger</u> command. 2) Execute<br>desired operations. 3) Obtain the result data with <u>RecievePacket</u> command. |
| Example      | Dim caoCtrl as Object<br>Dim strRet as String                                                                                                    |
|              | caoCtrl=Cao.AddController("CVX"," CaoProv.KEYENCE.CVX ", _<br>"", "conn=eth:192.168.0.10")                                                                                                    |
|              | 'Input trigger in Trigger 1 and then obtain the result.<br>strRet = caoCtrl.TriggerAndGetResult(1)                                                                                                    |

# <ImplVar>.RecievePacket

| Usage        | Obtain the result of trigger input.                                                                                                    |  |  |  |
|--------------|----------------------------------------------------------------------------------------------------|--|--|--|
| Syntax       | <implvar>.RecievePacket</implvar>                                                                                                    |  |  |  |
| Argument     | None                                                                                                    |  |  |  |
| Return value | e <result data=""></result>                                                                                                    |  |  |  |
|              | Result data generated by trigger input is received with character string type data.                                                                                                    |  |  |  |
| Description  | Obtain result data generated by trigger input.<br>If the CV-X series is set so as to generate no result output against trigger input, no result data returns from CV-X series. As a result, an error is issued when a time-out period passes. (Time-out period is set by <u>Cao.AddController</u> command option, or <u>SetTimeout</u> command).<br>Also, after trigger input, if you input trigger one more time without executing ReceivePacket command, the result data for two of trigger inputs are stored in a robot controller. Under the condition if you execute the ReceivePacket command, the first trigger's result data will be returned.<br>Therefore, if the situation where the number of trigger input does not match with the number of ReceivePacket command execution occurs, delete the result data stored in the robot controller by executing <u>ClearPacket</u> command first. Then, input trigger again, and then execute ReceivePacket command to obtain result data. |  |  |  |
| Example      | Dim caoCtrl as Object<br>Dim strRet as String<br>caoCtrl=Cao.AddController("CVX"," CaoProv.KEYENCE.CVX ", _<br>"", "conn=eth:192.168.0.10")<br>'Input trigger in Trigger 1.<br>caoCtrl.Trigger 1<br>'Obtain the result data.<br>strRet = aaoCtrl RegionoPacket                                                                                                    |  |  |  |

### <ImplVar>.ClearPacket

| Usage        | Delete result data stored in a robot controller.         |  |  |  |
|--------------|----------------------------------------------------------|--|--|--|
| Syntax       | <implvar>.ClearPacket</implvar>                          |  |  |  |
| Argument     | None                                                     |  |  |  |
| Return value | None                                                     |  |  |  |
| Description  | Delete result data stored in a robot controller          |  |  |  |
| Example      | Dim caoCtrl as Object                                    |  |  |  |
|              | caoCtrl=Cao.AddController("CVX"," CaoProv.KEYENCE.CVX ", |  |  |  |

'Delete result data caoCtrl.ClearPacket

## <ImplVar>.SetTimeout

| Usage        | Set a time-out period.                                                                                                    |  |  |  |
|--------------|----------------------------------------------------------------------------------------------------|--|--|--|
| Syntax       | <implvar>.SetTimeout <time></time></implvar>                                                                                                    |  |  |  |
| Argument     | <time></time>                                                                                                    |  |  |  |
|              | Set a time-out period with integer type data. Unit is millisecond.                                                                                                    |  |  |  |
| Return value | None                                                                                                    |  |  |  |
| Description  | Basically, a time-out period is set at the <u>Cao.AddController</u> command execution. Use this command if you want to set a time-out period after <u>Cao.AddController</u> command execution. |  |  |  |
| Example      | Dim caoCtrl as Object                                                                                                    |  |  |  |
|              | caoCtrl=Cao.AddController("CVX"," CaoProv.KEYENCE.CVX ", _<br>"", "conn=eth:192.168.0.10")                                                                                                    |  |  |  |
|              | 'Set a time-out period to 1000 milliseconds.<br>caoCtrl.SetTimeout 1000                                                                                                    |  |  |  |

# <ImplVar>.GetTimeout

| Usage        | Obtain a currently assigned time-out period.                                                |  |  |  |
|--------------|---------------------------------------------------------------------------------------------|--|--|--|
| Syntax       | <implvar>.GetTimeout</implvar>                                                              |  |  |  |
| Argument     | None                                                                                        |  |  |  |
| Return value | <time></time>                                                                               |  |  |  |
|              | Currently assigned time-out period is returned with integer type data. Unit is millisecond. |  |  |  |
| Description  | Obtain a currently assigned time-out period.                                                |  |  |  |
| Example      | Dim caoCtrl as Object<br>Dim iTimeout as Integer                                            |  |  |  |
|              | caoCtrl=Cao.AddController("CVX"," CaoProv.KEYENCE.CVX ", _<br>"", "conn=eth:192.168.0.10")  |  |  |  |
|              | 'Obtain a time-out period.                                                                  |  |  |  |
|              | iTimeout = caoCtrl.GetTimeout                                                               |  |  |  |

## <ImplVar>.GetCommandResult

| Usage        | Wait for the completion of the asynchronous command to get the return value of it.                                                                                                    |  |  |  |
|--------------|----------------------------------------------------------------------------------------------------|--|--|--|
| Syntax       | <implvar>.GetCommandResult</implvar>                                                                                                    |  |  |  |
| Argument     | None                                                                                                    |  |  |  |
| Return value | < Execution result of asynchronous command >                                                                                                    |  |  |  |
|              | The return value of asynchronous command is stored.                                                                                                    |  |  |  |
| Description  | <ul> <li>Wait for the completion of the asynchronous command to get the return value of it.</li> <li>If the executed asynchronous command which has not return value (e.g.;</li> <li>ChangeModeAsync) is executed, it returns nothing.</li> <li>If any synchronous command is used before this command, "Get result error"</li> <li>(0x80100003) occurs and no value will be returned.</li> <li>If an asynchronous command, which is the target of GetCommandResult command, ends with an error, the error will be ignored within the process of asynchronous command, and the error occurs at GetCommandResult command execution.</li> <li>If there is no response within the specified timeout-period during the waiting time of the asynchronous command completion, a time-out error (0x80000900) will occur.</li> <li>Note that if another command is executed after an asynchronous command, the execution result of the asynchronous command that you've just get will be deleted.</li> </ul> |  |  |  |
| Example      | Dim caoCtrl as Object<br>Dim vntResult as variant                                                                                                    |  |  |  |
|              | caoCtrl=Cao.AddController("CVX"," CaoProv.KEYENCE.CVX ", _<br>"", "conn=eth:192.168.0.10")                                                                                                    |  |  |  |
|              | ' Set the lower limit on the edge tool of the tool No.100 to 123.456.<br>caoCtrl.ExecuteCommandAsync "DW,100,82,1,123.456"                                                                                                    |  |  |  |
|              | 'To obtain the return value of command, use GetCommandResult.                                                                                                    |  |  |  |

vntResult = caoCtrl.GetCommandResult

#### 6. Error Code

As for how to check the provider errors, refer to Provider Errors in PROVIDER GUIDE on the DENSO ROBOT USER MANUALS.

In provider errors, an error issued by CV-X series will have original number ranging from 80108000 (hexadecimal) to 80108063 (hexadecimal), which lower two digits represents an error code sending from CV-X series. For example, when <u>ChangeInspectSetting</u> command execution, if you enter 5 in the SD card number, the original number of the robot controller's error will be 80108016 (hexadecimal). The lower two digits "16" (hexadecimal) is equal to "22" in decimal number. According to the explanation of UW command written in the CV-X Series User's Manual, the error code 22 stands for "The number or the range of the parameter is incorrect."

| Error                  | Error number  | Description                           |
|------------------------|---------------|---------------------------------------|
| F CVEBBOB CVEBB        | 0x80108000 to | CVX series original error             |
|                        | 0x80108063    |                                       |
| E_CVERROR_LENGTH       | 0x80100000    | Packet length error                   |
| E_CVERROR_PACKET       | 0x80100001    | Packet error                          |
| E COMMAND EXECUTING    | 0x80100002    | Another command was executed during a |
| E_COMMAND_EXECUTING    |               | command execution                     |
| E CET COMMAND DECLUT   | 0x80100003    | GetCommandResult command was executed |
| E_GE1_COMINIAND_RESULT |               | after a Synchronous command           |

#### 7. Sample Program

Sub Main

Dim caoCtrl As Object Dim strRet As String

'CV-X series provider implementation

caoCtrl = Cao.AddController("CVX", "CaoProv.KEYENCE.CVX", "", \_

"conn=eth:192.168.0.3, timeout=1000")

'Input trigger in Trigger 1 and then obtain the result data.

strRet = caoCtrl.TriggerAndGetResult(1)

'Output the result data to the message output window on the teach pendant. PrintDbg strRet

'Disconnect CV-X series provider and delete it. cao.Cotrollers.Remove caoCtrl.Index caoCtrl = Nothing

End Sub

#### **Revision History**

#### DENSO Robot Provider User's Manual KEYENCE Machine Vision System CV-X Series

| Version   | Supported<br>RC8 | Content                        |
|-----------|------------------|--------------------------------|
| Ver.1.0.0 | Ver.1.8.6        | First version                  |
| Ver.1.0.1 | Ver.1.13.0       | Added Asynchronous processings |
| Ver.1.0.2 | Ver.1.13.0       | Modified the sample program.   |
| Ver.1.0.3 | Ver.2.3.*        | Modified version.              |
|           |                  |                                |

#### DENSO WAVE INCORPORATED

- No part of this manual may be duplicated or reproduced without permission.
- The contents of this manual are subject to change without notice.
- Every effort has been made to ensure that the information in this manual is accurate. However, should any unclear point, error or omission be found, please contact us.
- Please note that we will not be responsible for any effects resulted from the use of this manual regardless of the above clauses.

DENSO Robotics THIRD PARTY PRODUCTS

DENSO WAVE INCORPORATED